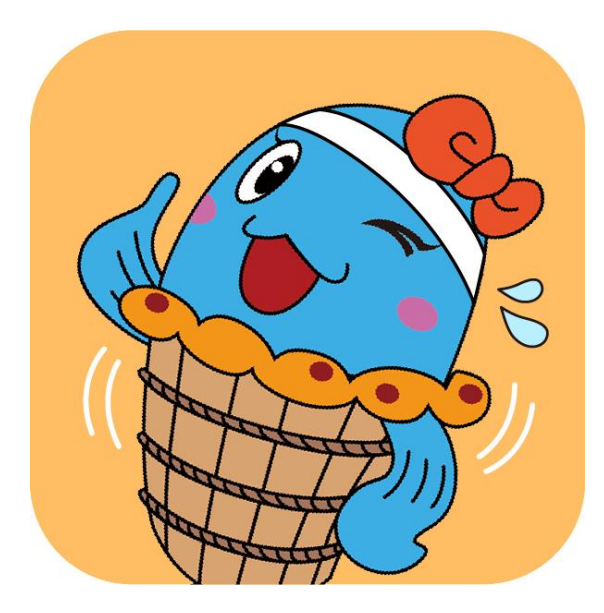

# 美浜町健康支援あいあいアプリ

## 便利な機能

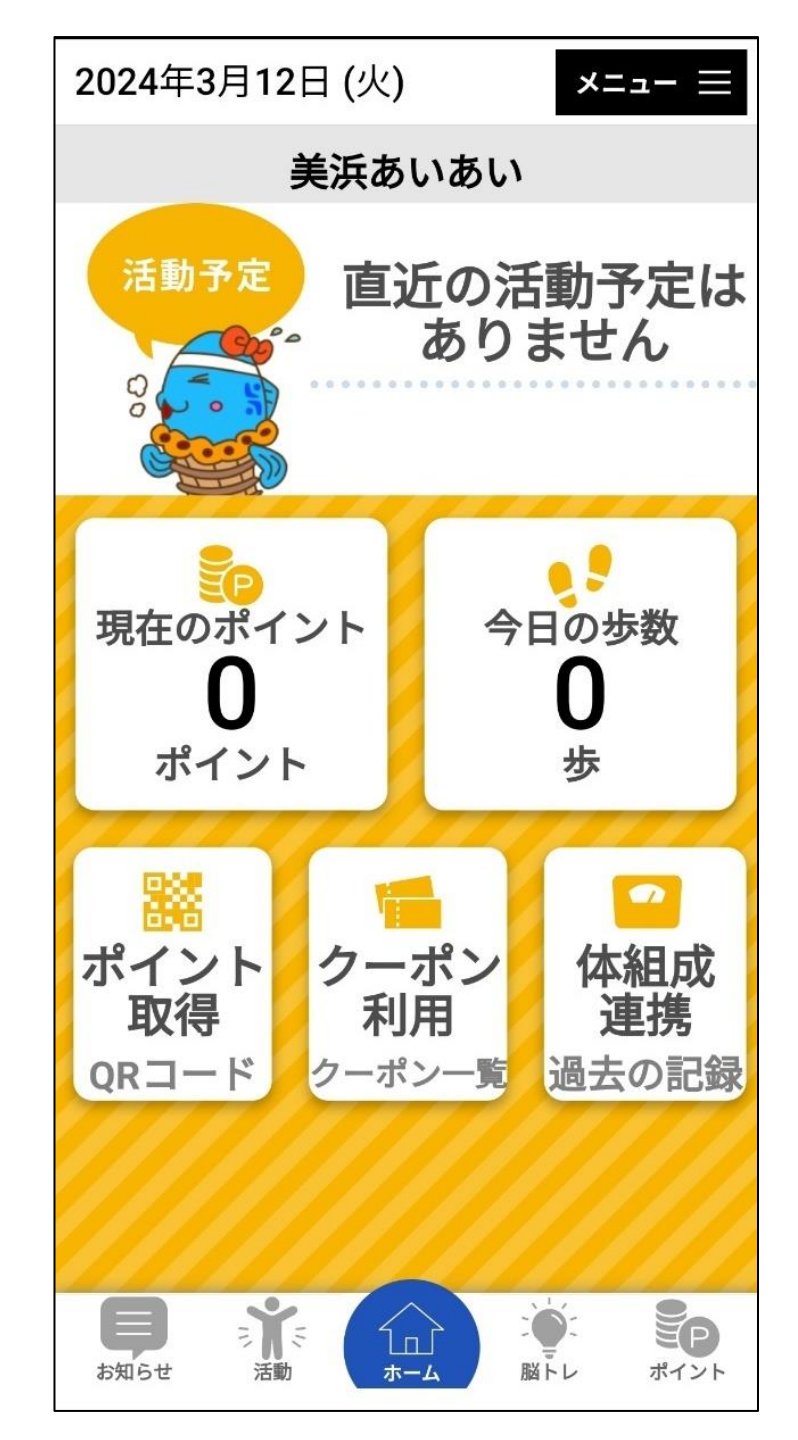

#### 1. 健康づくりでポイントを貯めよう!

(1)無理なく楽しく歩こう!
(2)体組成測定をしよう!
(3)健康診断を受診しよう!
(4)健康づくり活動に参加しよう!
…etc

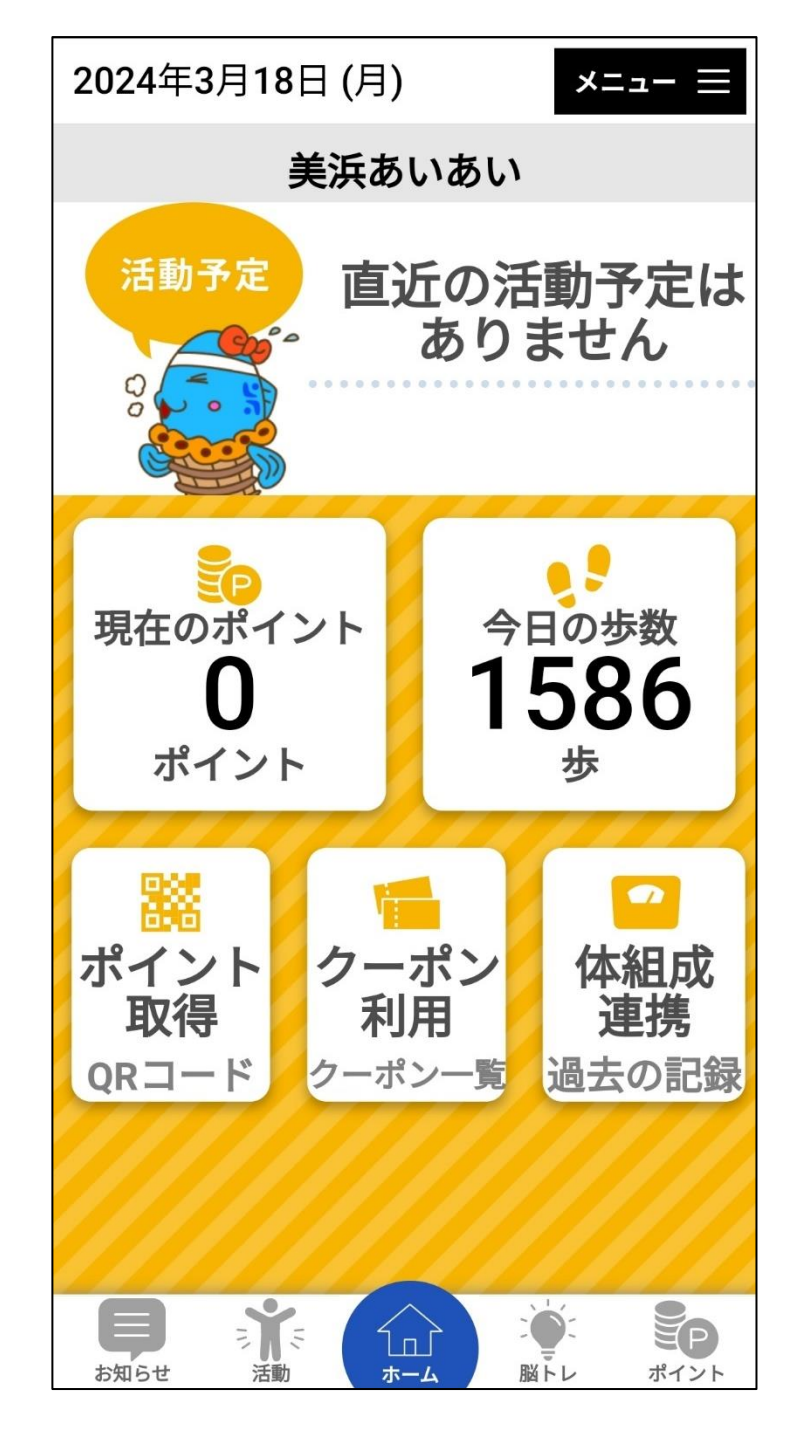

## (1)無理なく楽しく歩こう!

Google Fit(ヘルスケア)にカウントされた<u>今日の歩数</u>が アプリ内に反映されます。 <u>今日の歩数の合計</u>で、翌日に付与されるポイント数が 決まります!

#### ◆歩数によるポイント付与数

| 1日あたりの歩数    | ポイント   |
|-------------|--------|
| 3000歩~3999歩 | 3ポイント  |
| 4000歩~4999歩 | 5ポイント  |
| 5000歩~5999歩 | 8ポイント  |
| 6000歩~6999歩 | 9ポイント  |
| 7000歩~7999歩 | 10ポイント |
| 8000ポイント~   | 20ポイント |

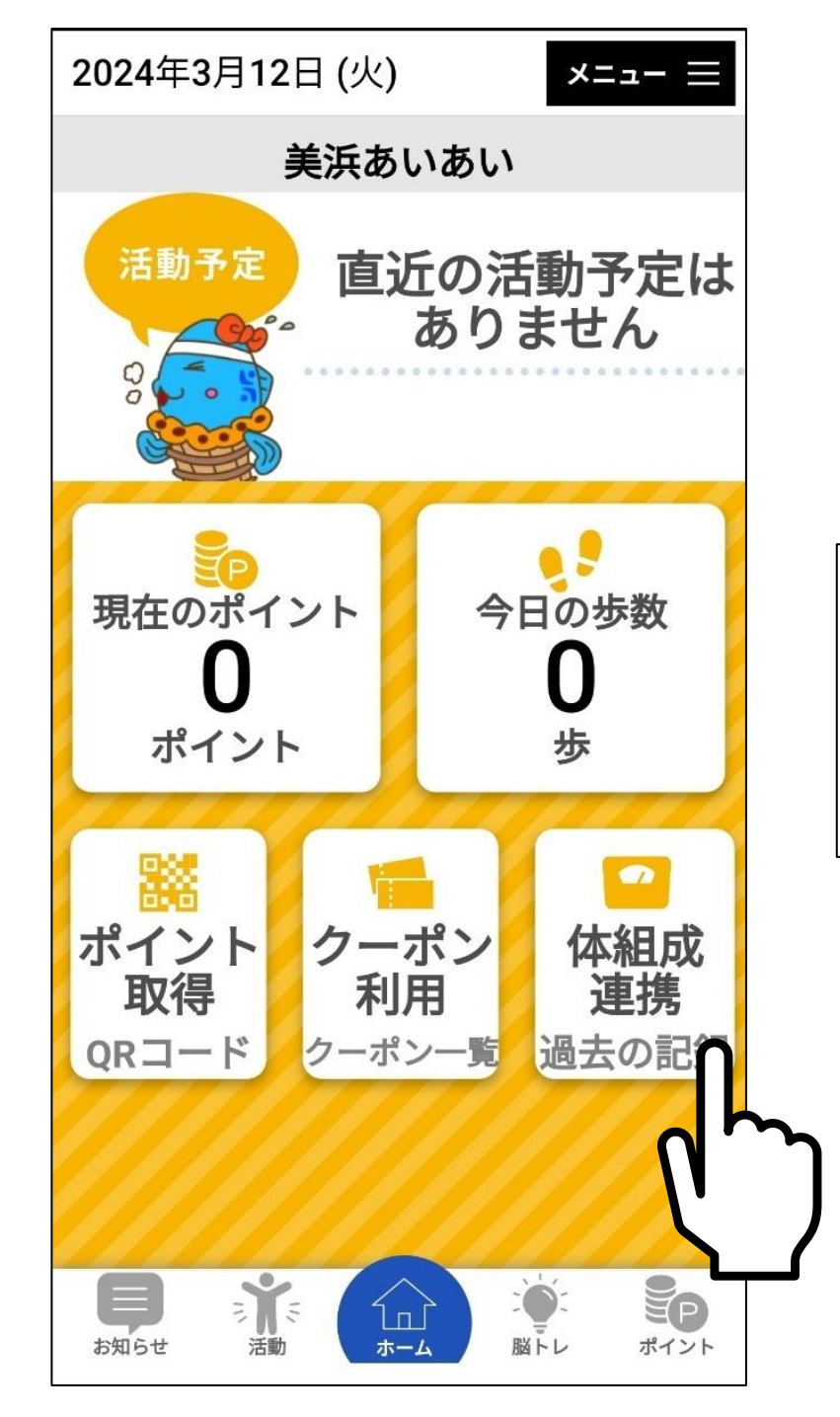

## (2)体組成測定をしよう!

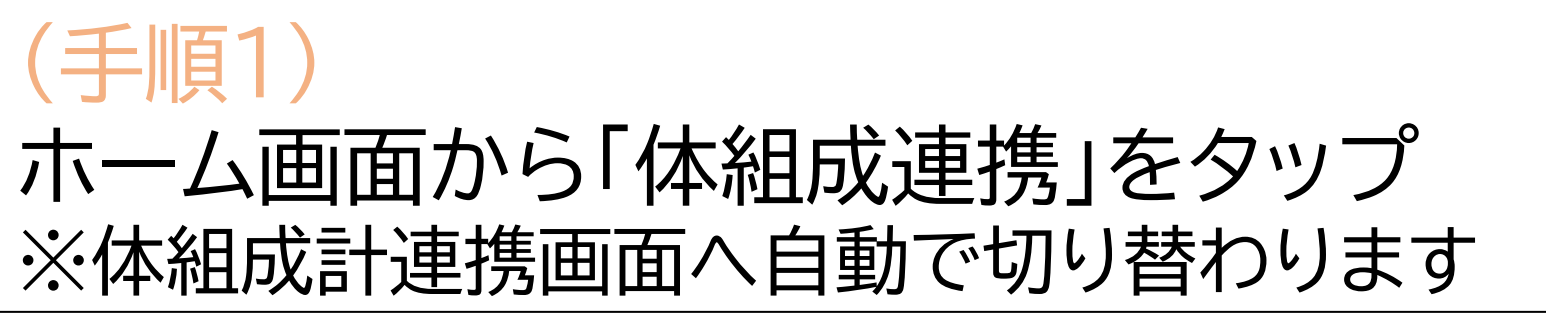

体組成連携

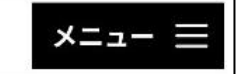

#### 体組成測定方法

①体組成計の「測定開始」ボタンを

タップします

②体組成を測定します

③測定完了後、QRコードが表示されます

- ④下記「QRコード読み取り」ボタンをタップしてQRコードを読み取ります
- ⑤読み取りが完了すると測定データ が登録されます

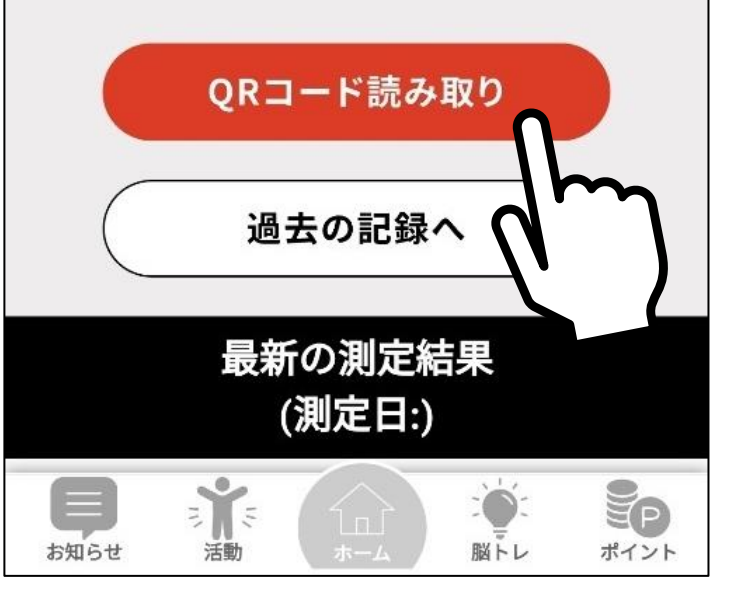

## (2)体組成測定をしよう!

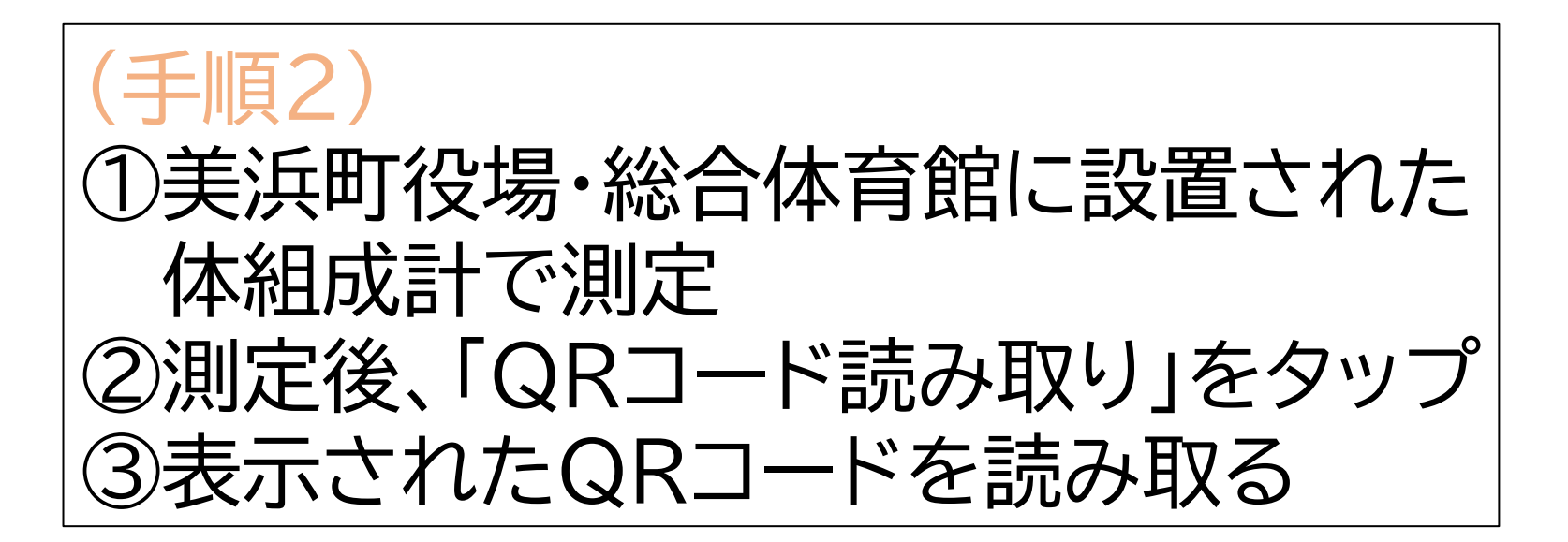

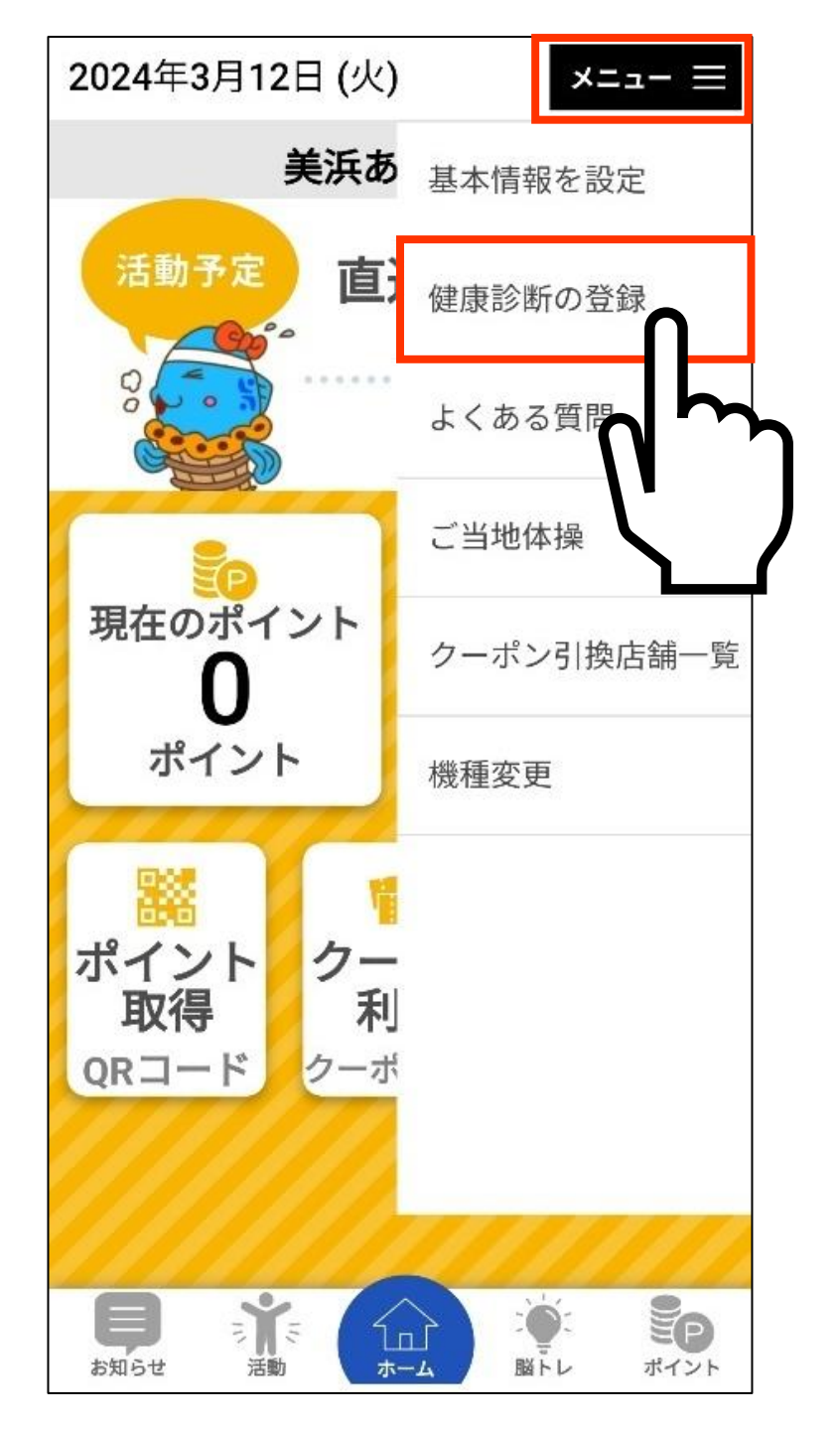

## (3)健康診断を受診しよう!

Ŧ 自 右上メニューにある「健康診断の登録」を タップ ※受診記録画面に自動で切り替わります

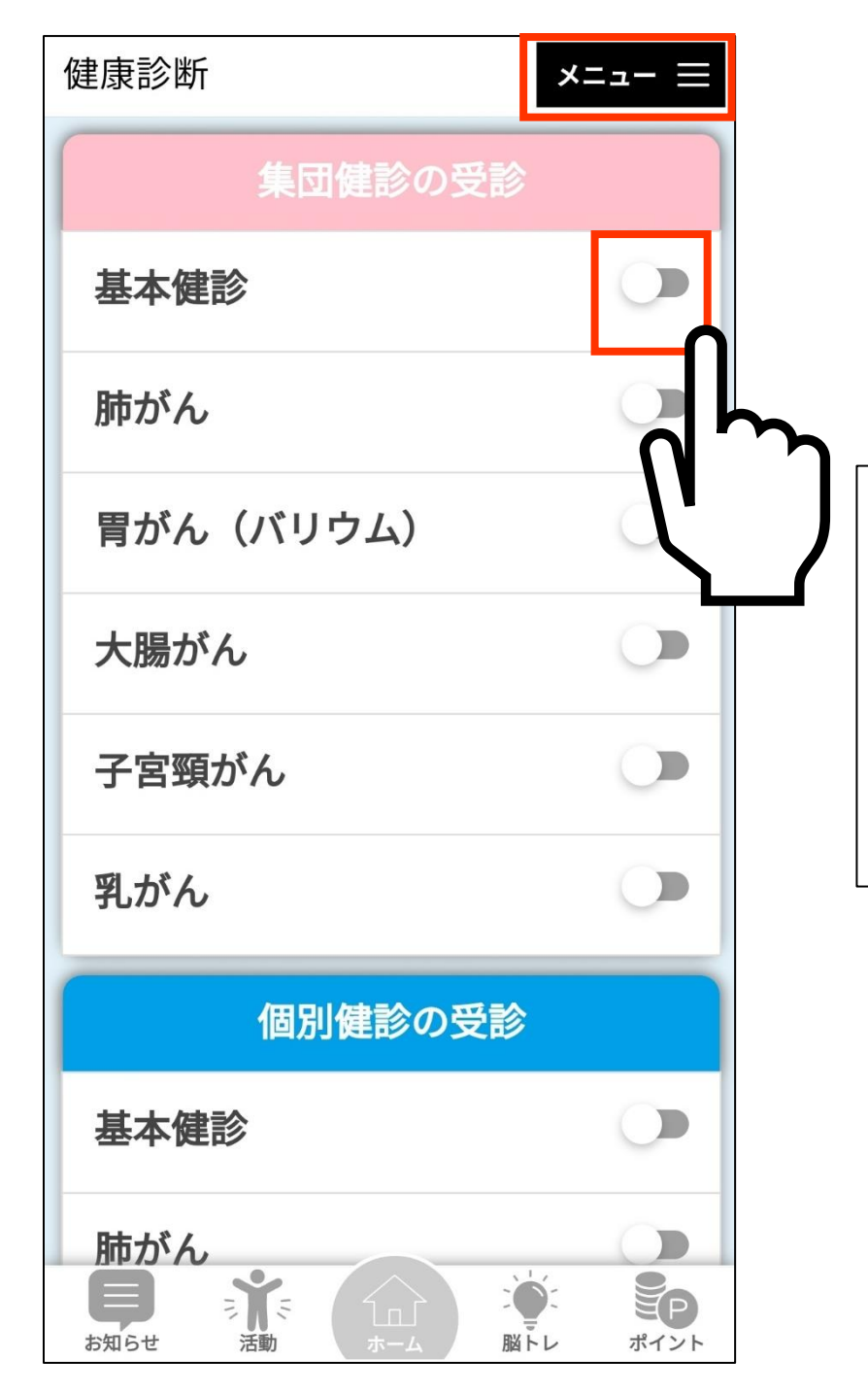

(3)健康診断を受診しよう!

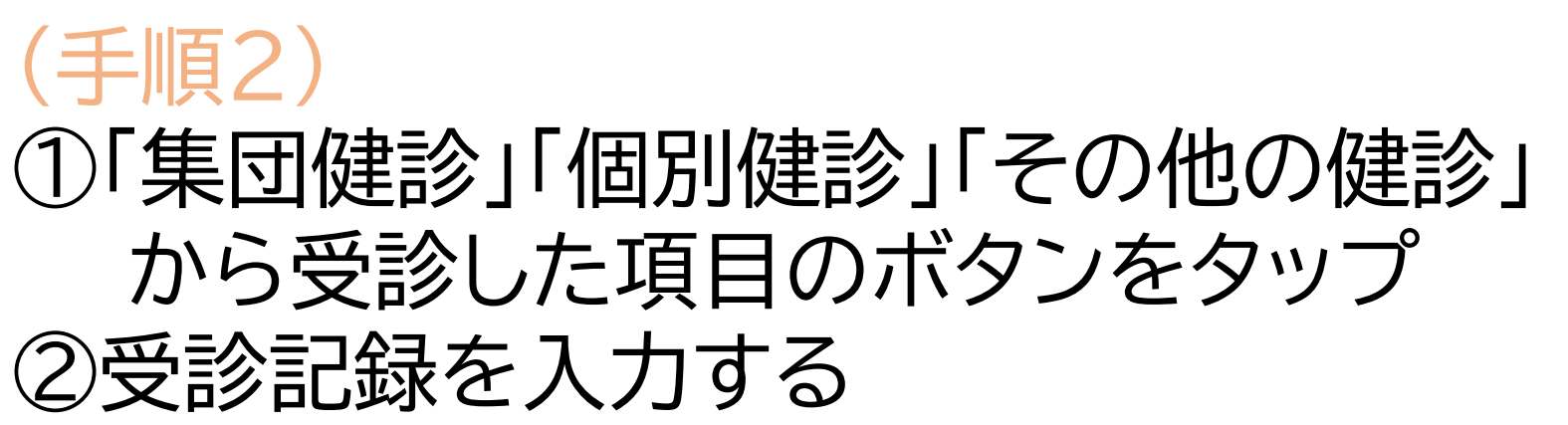

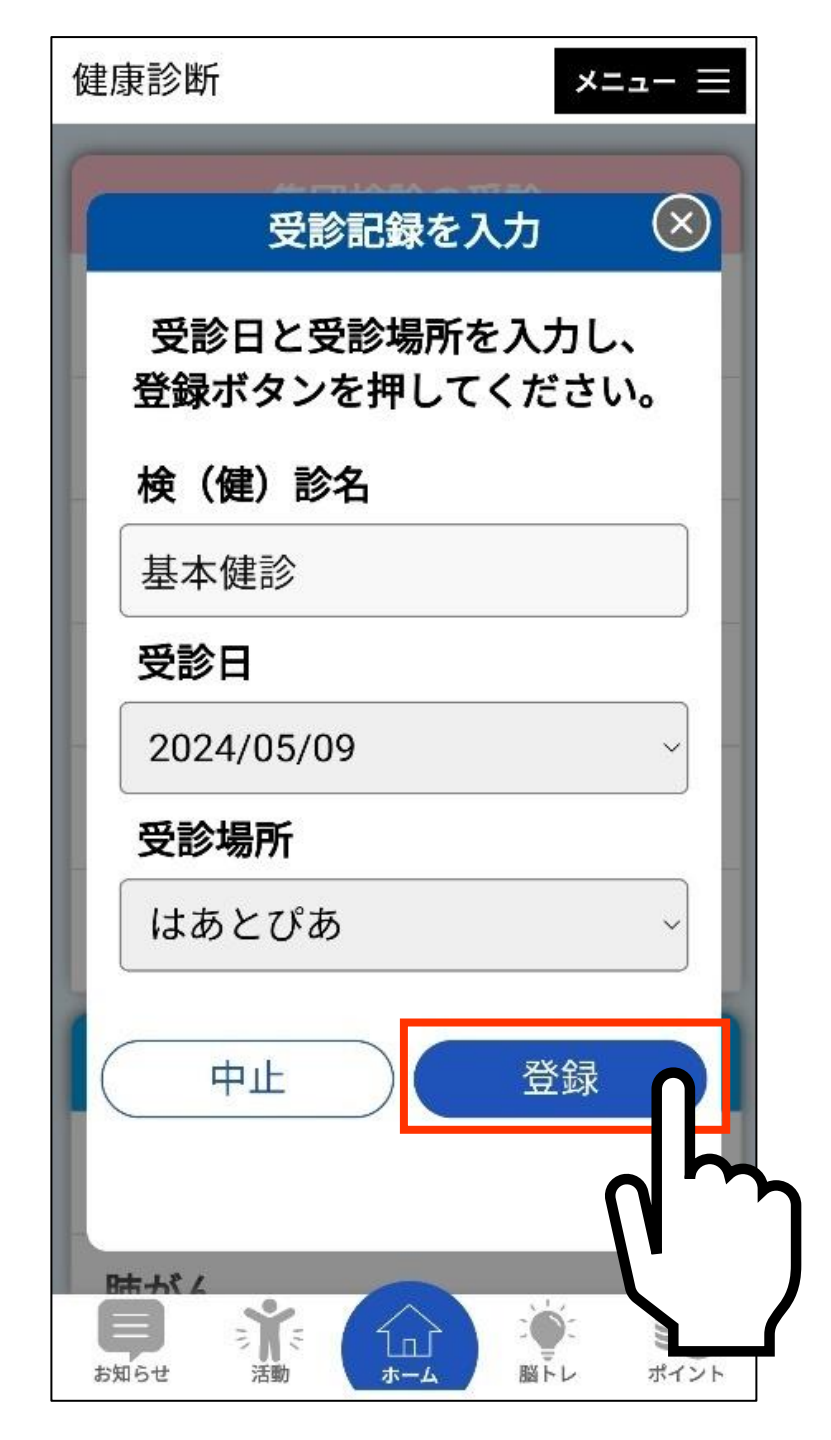

## (3)健康診断を受診しよう!

(手順3) 受診日と受診場所を選択して、「登録」 ボタンをタップ

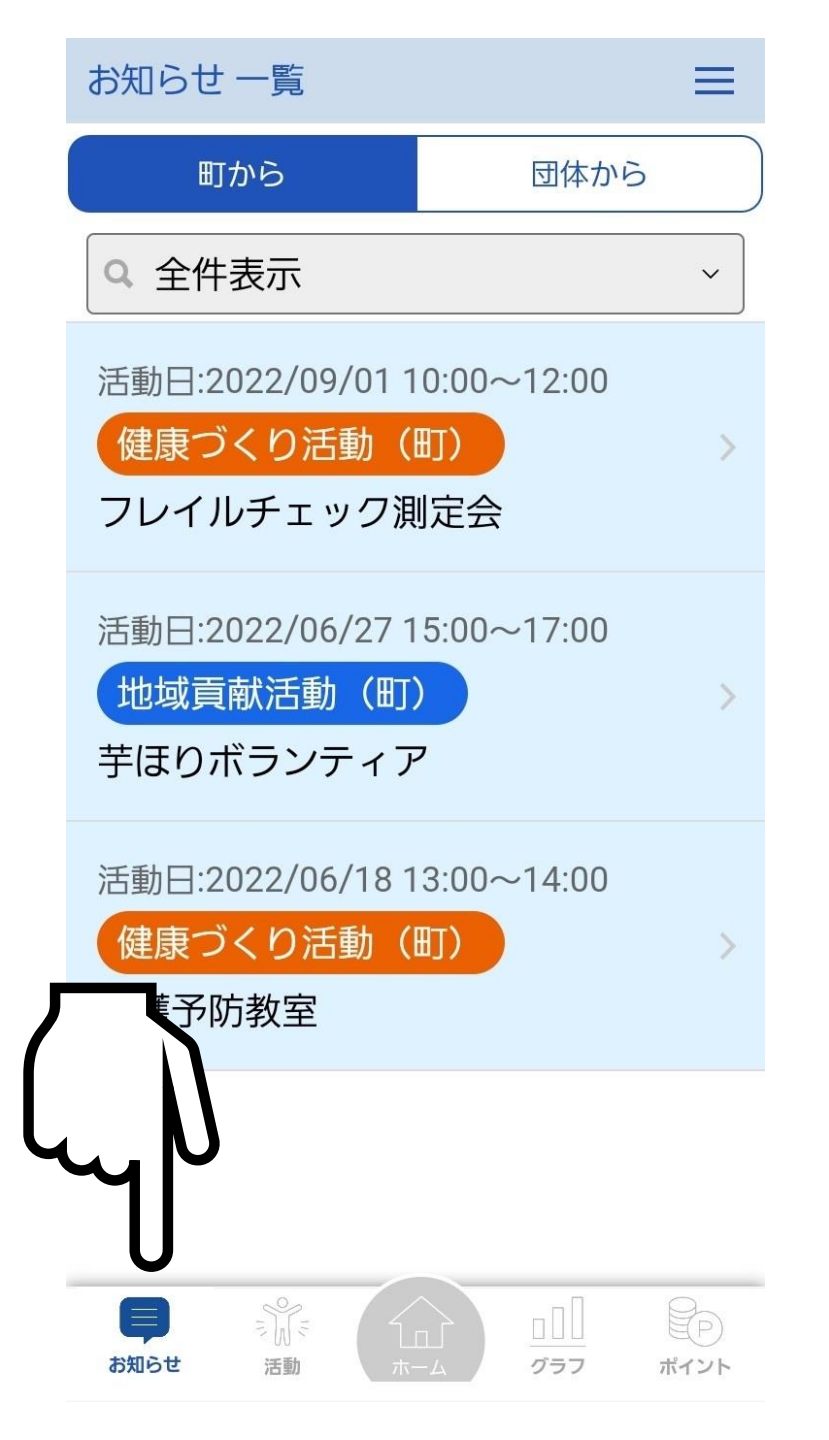

#### (4)健康づくい活動に参加しよう!

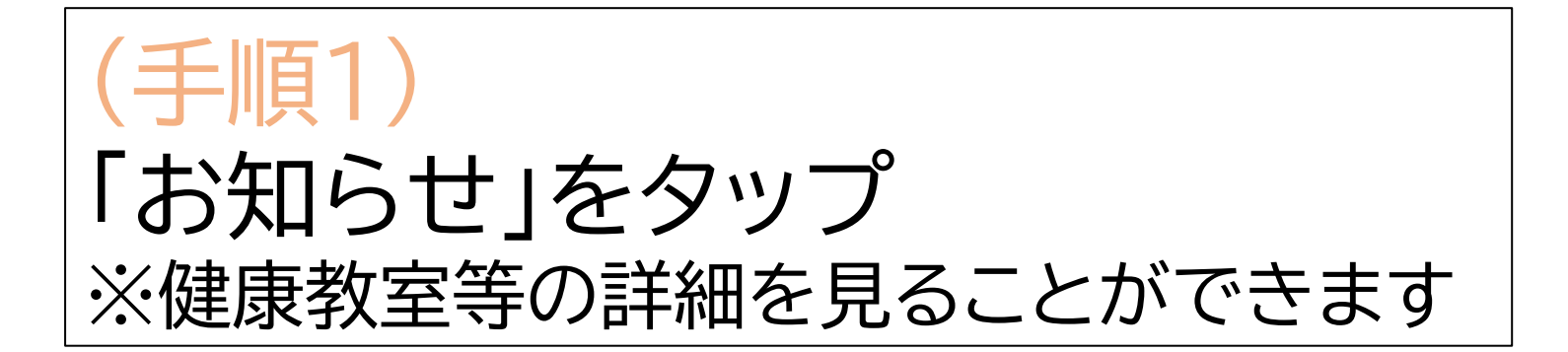

#### ← お知らせ 詳細

投稿日:2022/08/15 11:34

 $\equiv$ 

#### フレイルチェック測定会

フレイルチェック測定会を行いま す。ご自身の健康度合いをチェック する機会としてぜひご活用くださ い。

参加をご希望の方は「活動に参加す る」ボタンを押して参加申し込みを お願いします。多くの皆様の参加を お待ちしています。

実施場所:保健福祉センターはあとび あ

日時 : 2022/09/01 10:00~12:00

定員 : 20人

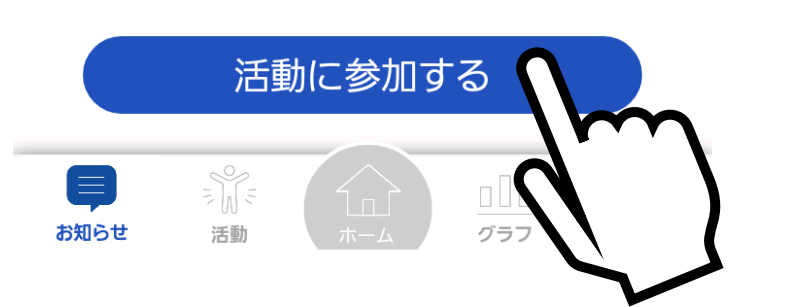

### (4)健康づくい活動に参加しよう!

(手順2) 参加を希望する活動は 「活動に参加する」ボタンをタップ ※参加申し込みが可能です

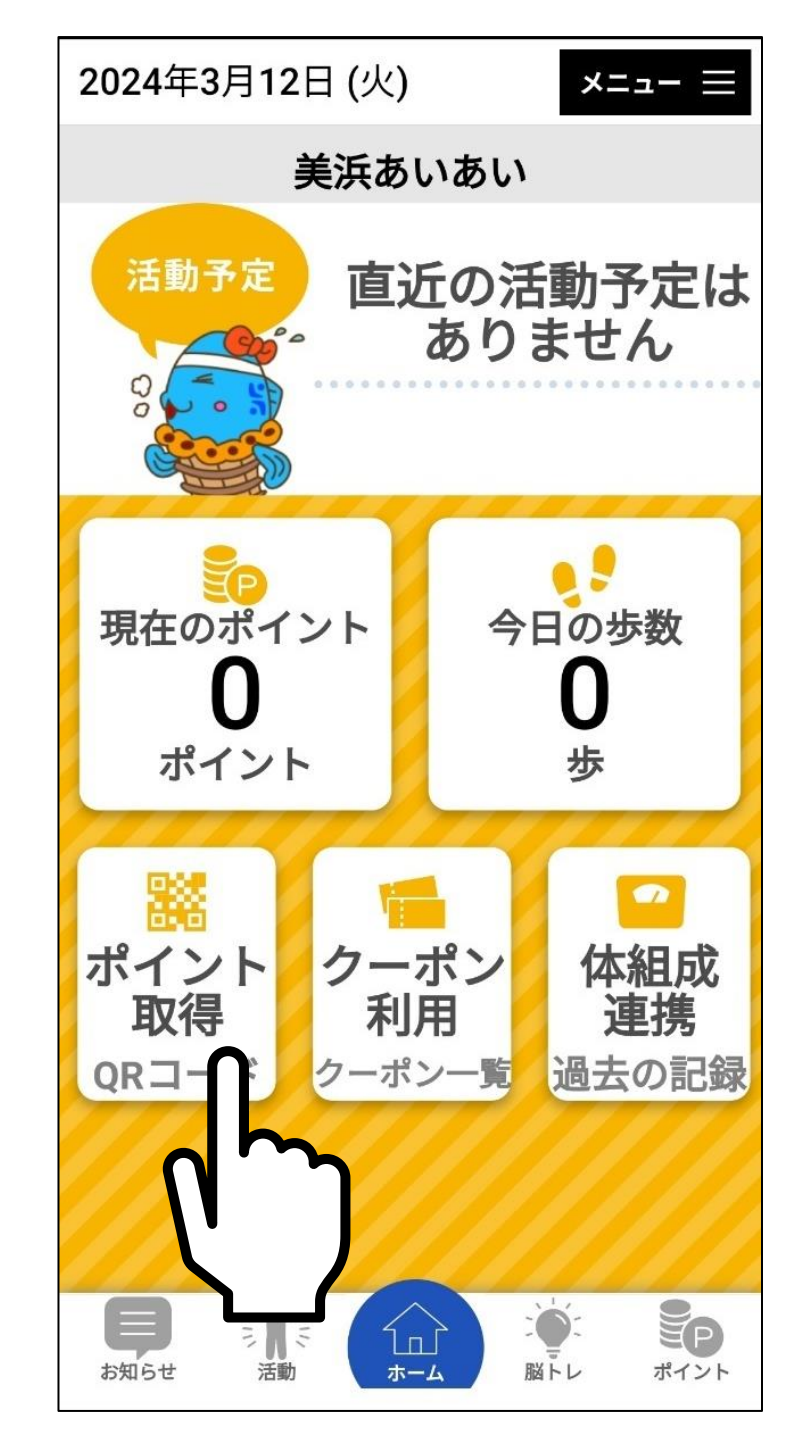

#### (4)健康づくい活動に参加しよう!

# (手順3) ①ホーム画面の「ポイント取得」をタップ ※QRコードを読み取る画面に自動で切り替わります ②QRコードを読み取る

#### そのほかにもポイント付与の対象となる活動があります。 ぜひ参加してポイントゲットしてください!

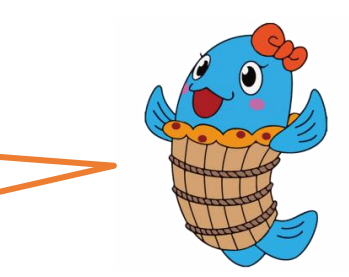

#### ◆ポイント付与対象項目

|       | 健康づくり活動及び地域貢献活動                    | ポイント付与数               |                                   |
|-------|------------------------------------|-----------------------|-----------------------------------|
| 60歳以上 | 地域貢献活動の運営                          | 1回あたり                 | 100                               |
|       | 自主グループの健康づくり活動                     | 1回あたり                 | 50                                |
|       | ポイント管理者                            | 当該年度1回                | 200                               |
|       | 介護予防のための基本チェックリストの回答               | 当該年度1回                | 20                                |
|       | 美浜町老人クラブ会員                         | 当該年度1回                | 100                               |
|       | 美浜町シルバー人材センターの会員                   | 当該年度1回                | 100                               |
| 全世代   | 健康づくり事業への参加                        | 1回あたり                 | 50                                |
|       | 歩数「(1)無理なく楽しく歩こう」参照                |                       |                                   |
|       | 体組成の変化【筋肉量/体重】                     | 当該年度1回                | 30 — 100<br>※筋肉量の増加率によって<br>異なります |
|       | 体組成測定                              | 1回あたり(30日に1回)         | 10                                |
|       | 町が実施する健康診査又は町が助成する<br>その他健診(検診)を受診 | 各健診(検診)において<br>当該年度1回 | 20                                |
|       | 町が助成する人間ドックを受診                     | 当該年度1回                | 100                               |
|       | コラム読了                              | 1回あたり                 | 3                                 |
|       | 健康づくり事業等に関するアンケート回答                | 1回あたり                 | 100                               |
|       | げんげん弁当注文                           | 1回あたり(7日に1回)          | 100                               |

| ポイント                             | ≡ -ב=צ            |
|----------------------------------|-------------------|
| 現在の<br>ポイント <b>3</b> ま<br>ポイントにさ | 5 ポイント<br>ついて     |
|                                  |                   |
| ホイント獲得履                          | 歴(1年分)            |
| 2024/03/13 歩こう!                  | (3000歩) <b>+5</b> |
| 2024/03/14 健康診断<br>本健            | 受診(基 +20<br>診)    |
| 2024/03/14 体組成を<br>う             | 測定しよ +10<br>!     |
|                                  |                   |
| ま知らせ 活動 ホーム                      | ドレ ポイント           |

## 2. ポイント獲得履歴の確認方法

(上順) ホーム画面の「ポイント」をタップ

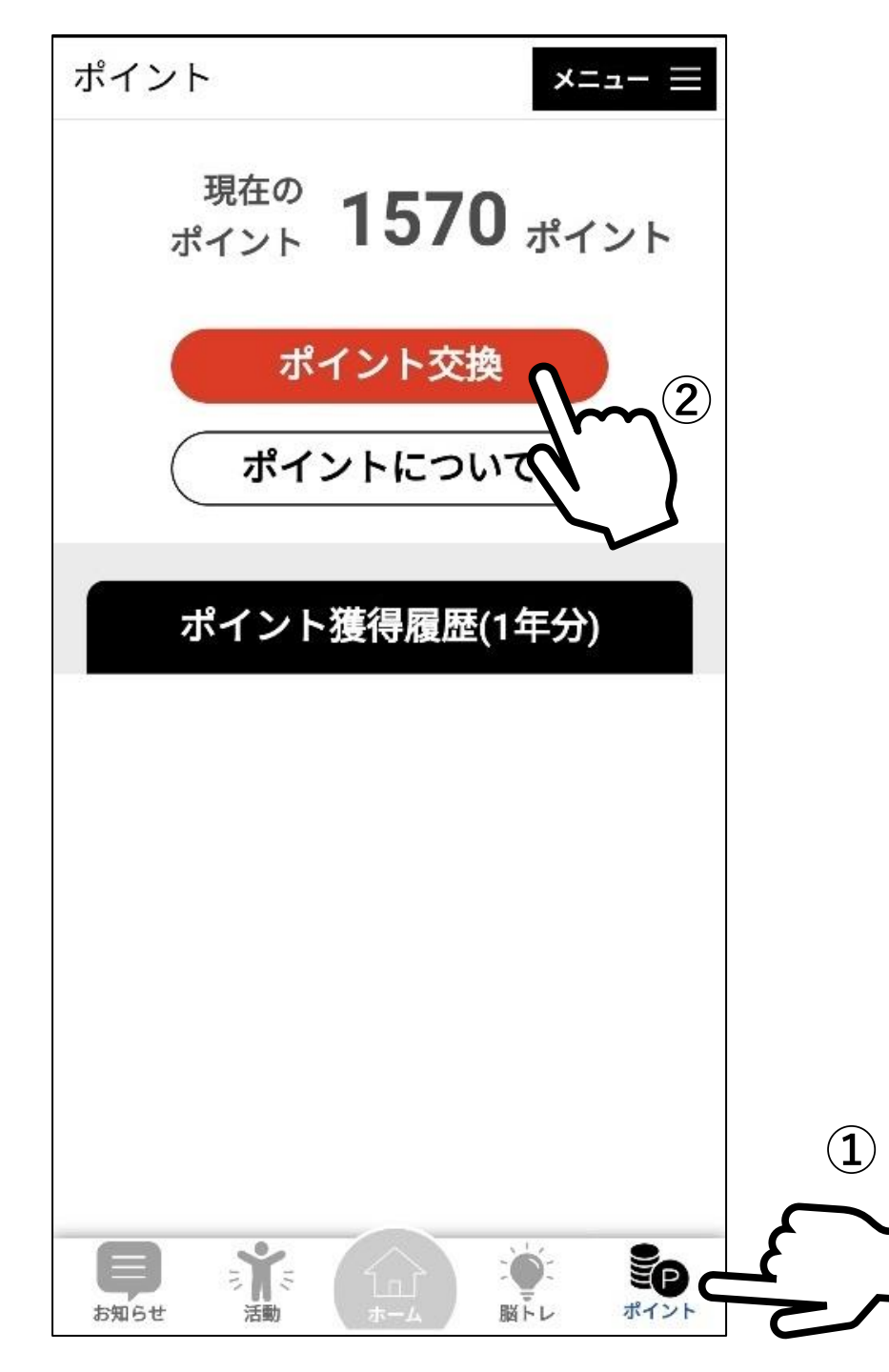

#### 3. ポイントからクーポン券 への交換方法

①ホーム画面の「ポイント」をタップ ②「ポイント交換」をタップ ※1000ポイントが貯まると自動的に 「ポイント交換」が表示されます

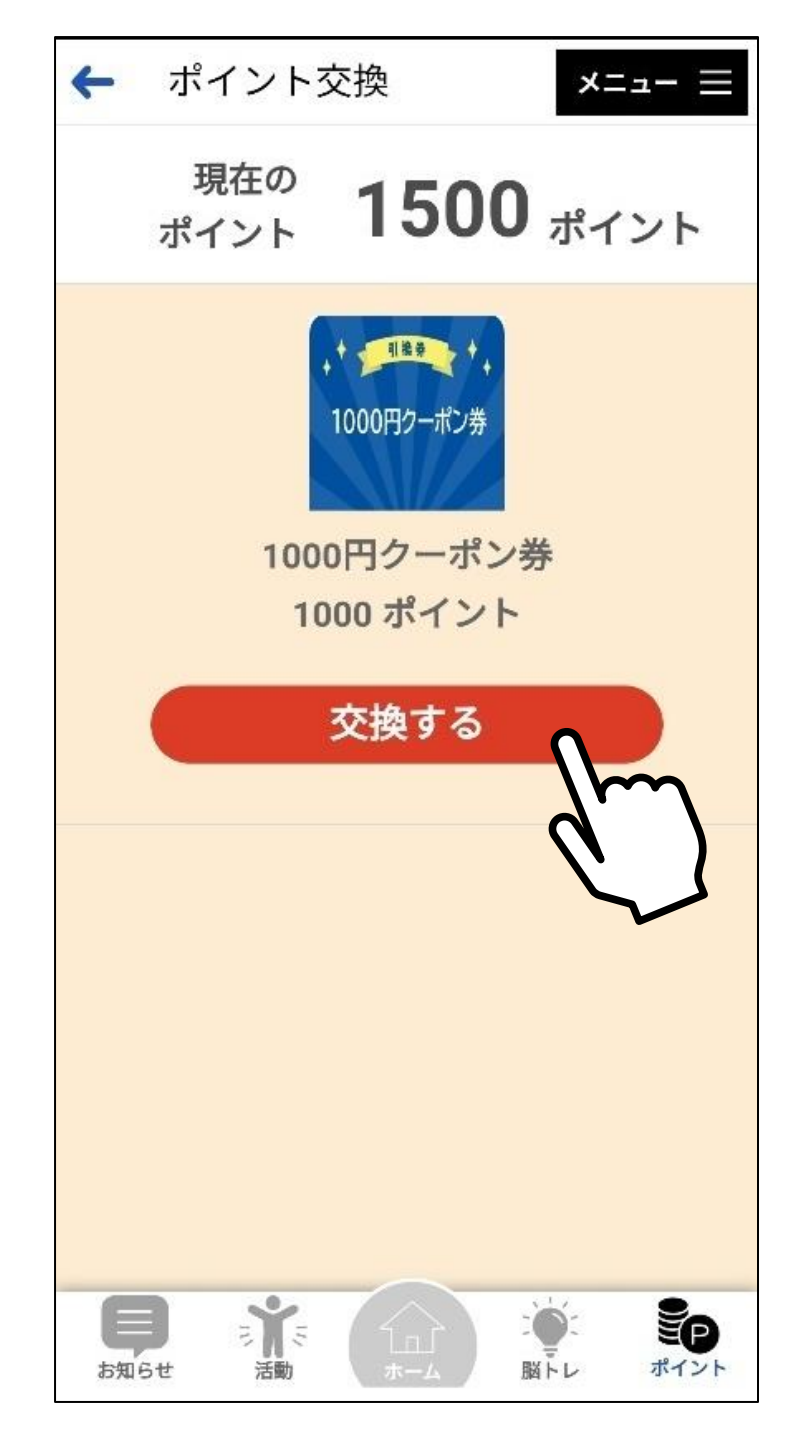

#### 3. ポイントからクーポン券 への交換方法

(手順2) 「交換する」をタップ

#### クーポン券がGETできました! クーポン引換店舗に行けば、利用できます!

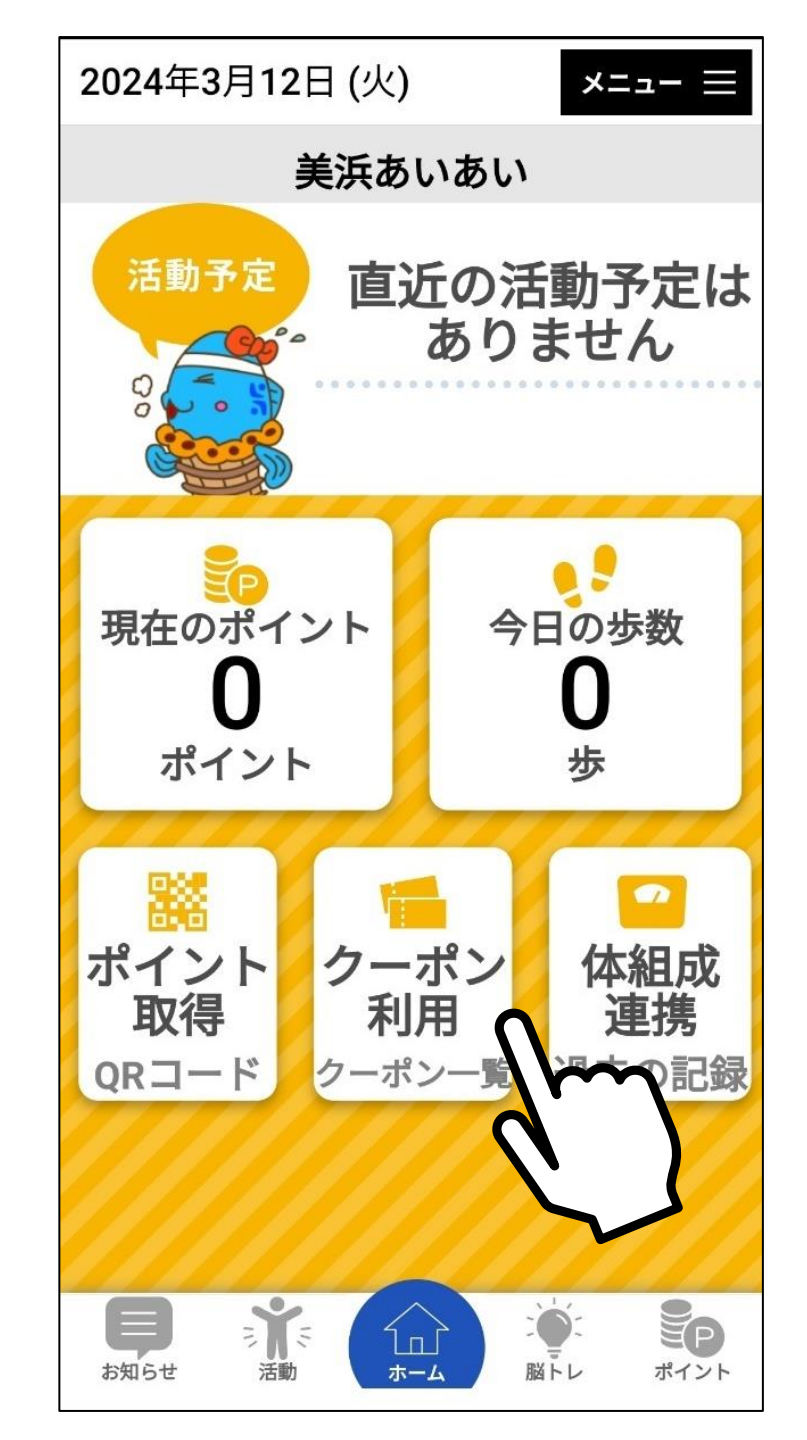

#### ※クーポン券を利用する際、利用する店舗で 操作してください

(手順1) 「クーポン利用」をタップ ※クーポン券一覧画面に自動で切り替わります

#### クーポン券一覧

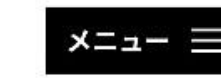

EP

ポイント

脳トレ

利用可能なクーポン券が1件あります

1000円クーポン券発行枚数: 1枚有効期限: 2024/03/31累積ポイント数: 1570ポイントポイント交換日: 2024/03/01交換ポイント数: 1000ポイント使用した店舗:

**)** (

お知らせ

٦п

ホーム

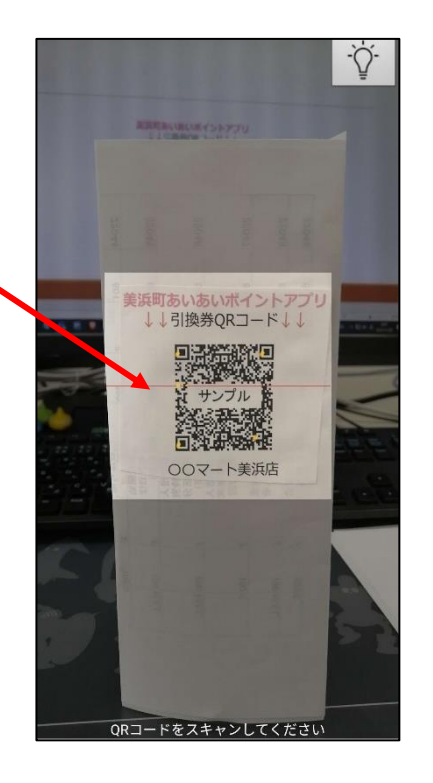

## 4. クーポンの利用方法

(手順2) ①利用するクーポンをタップ ※QRコード読み取り画面に自動で 切り替わります ②店舗に設置されたQRコード を読み取る

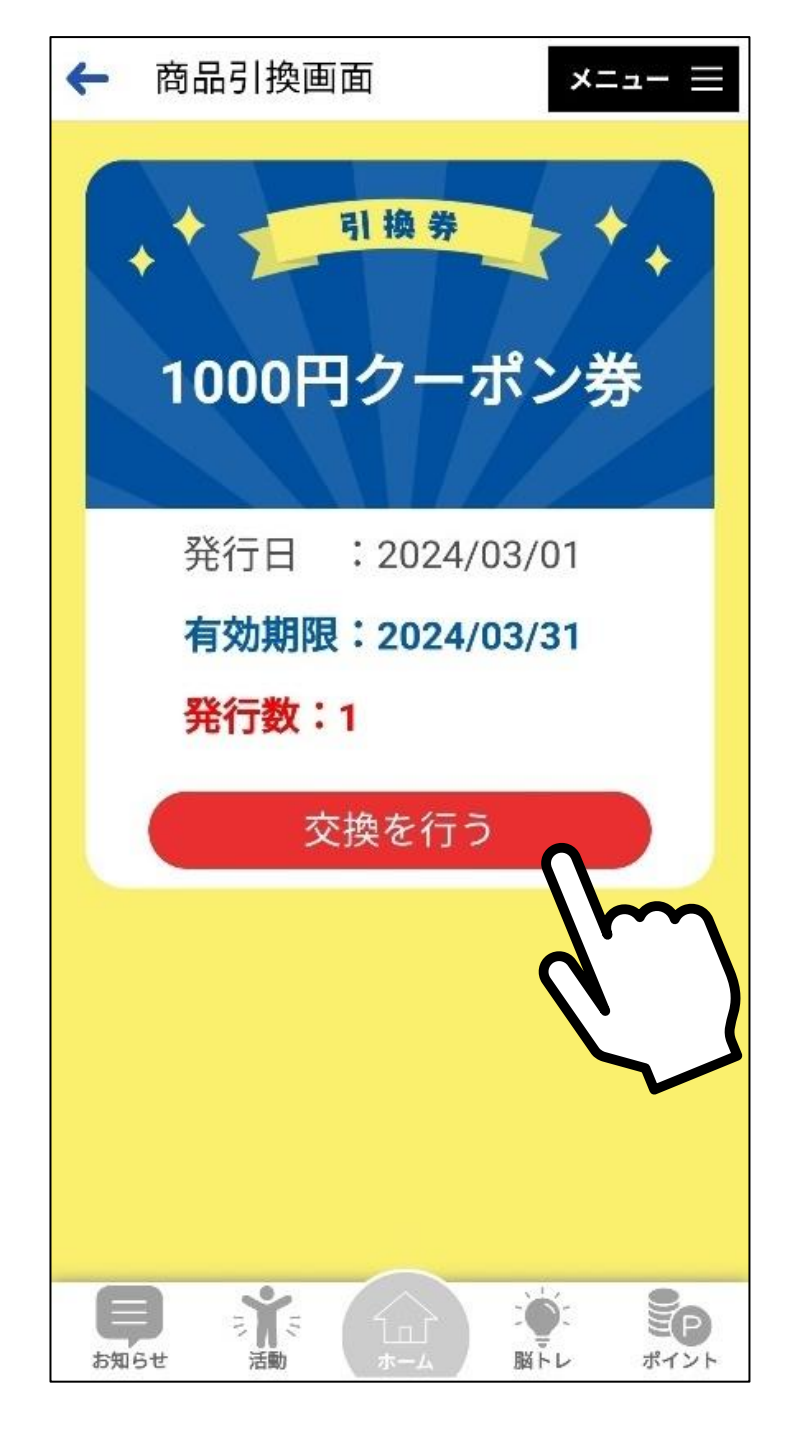

#### (手順3) 「交換を行う」ボタンをタップ

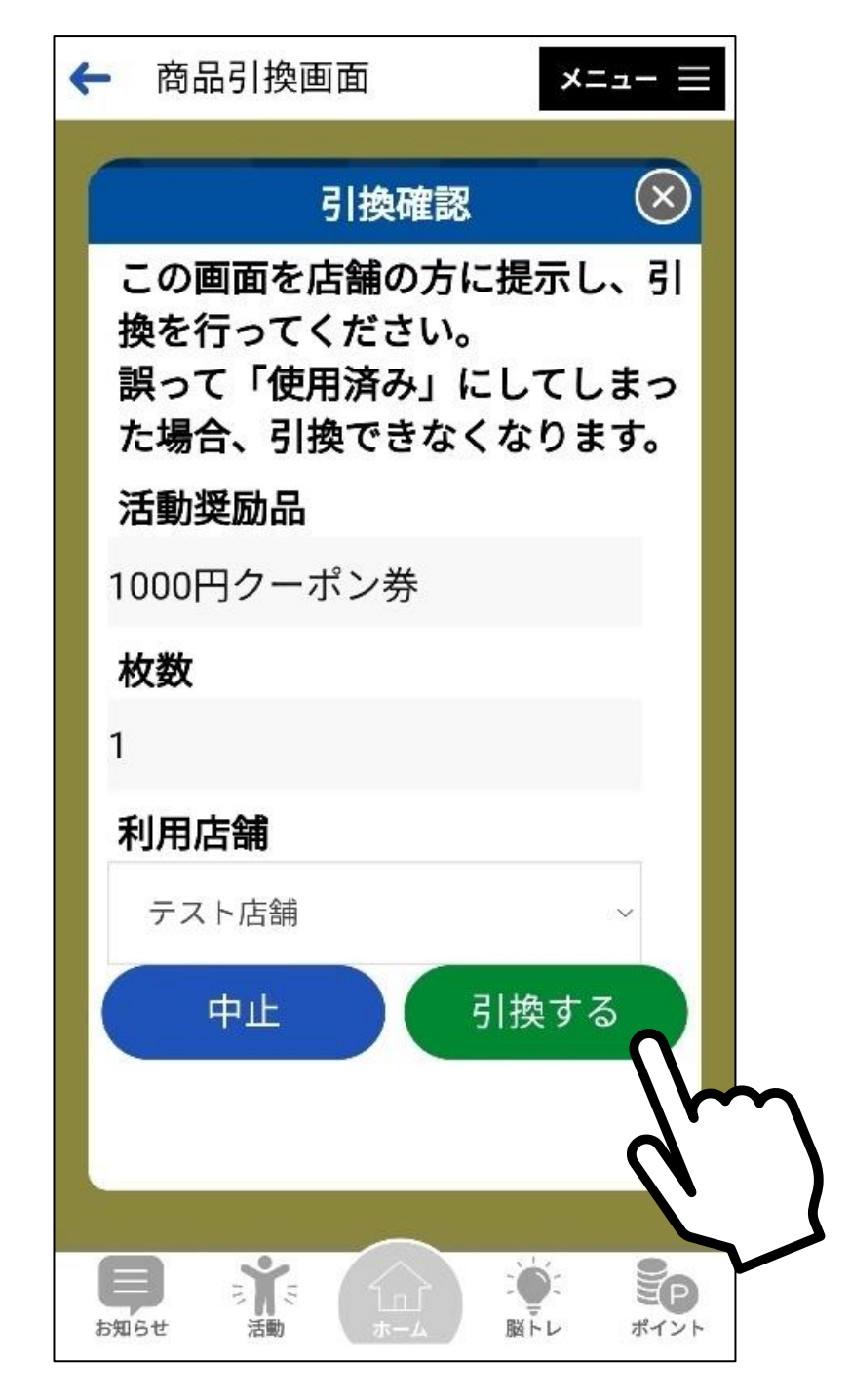

# (手順4) ①利用店舗に間違いがないか確認 ②「引換する」ボタンをタップ

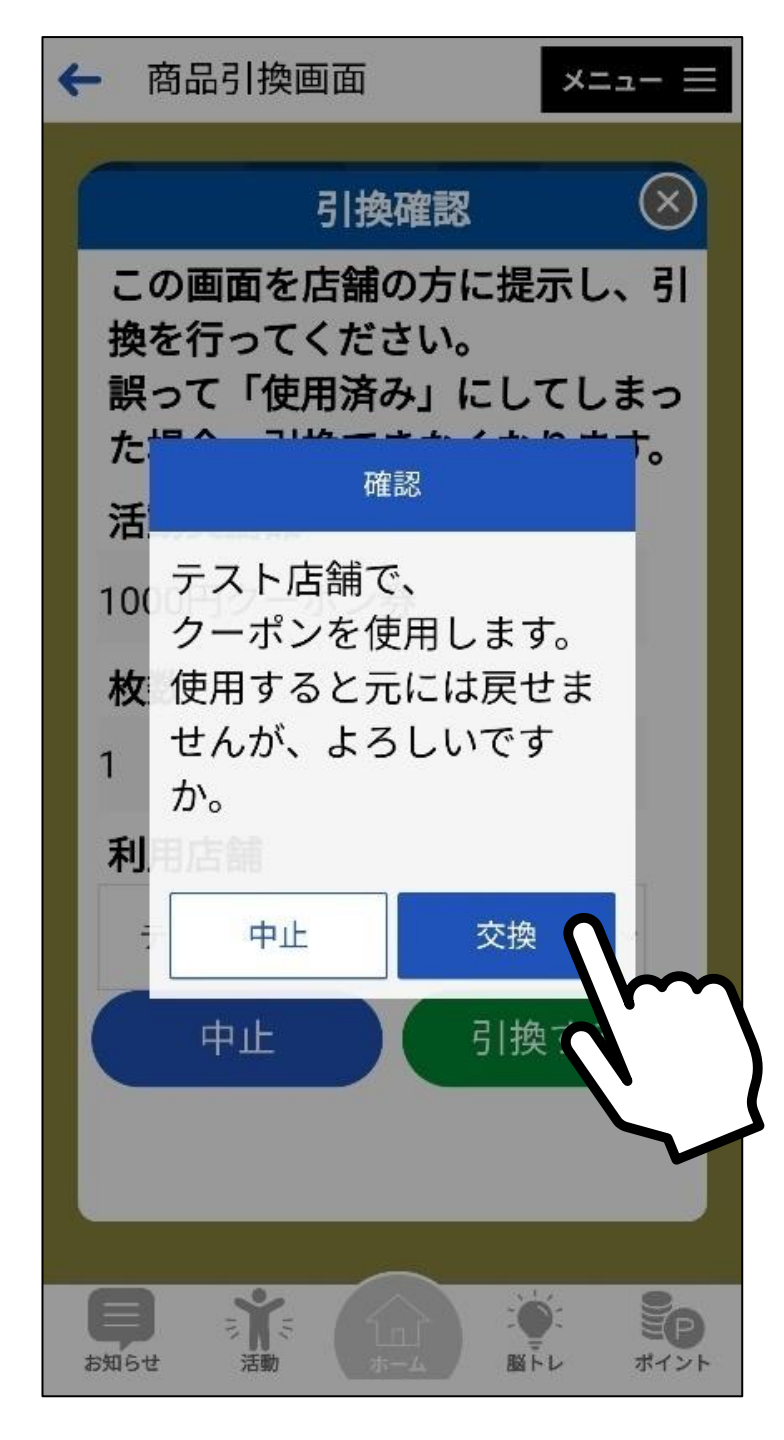

(手順5) 「交換」をタップ ※一度交換すると、戻せません

#### これでやっと、商品との引換完了です 3000円分のクーポン券を利用したい場合、 同じ操作を3回繰り返すことになります

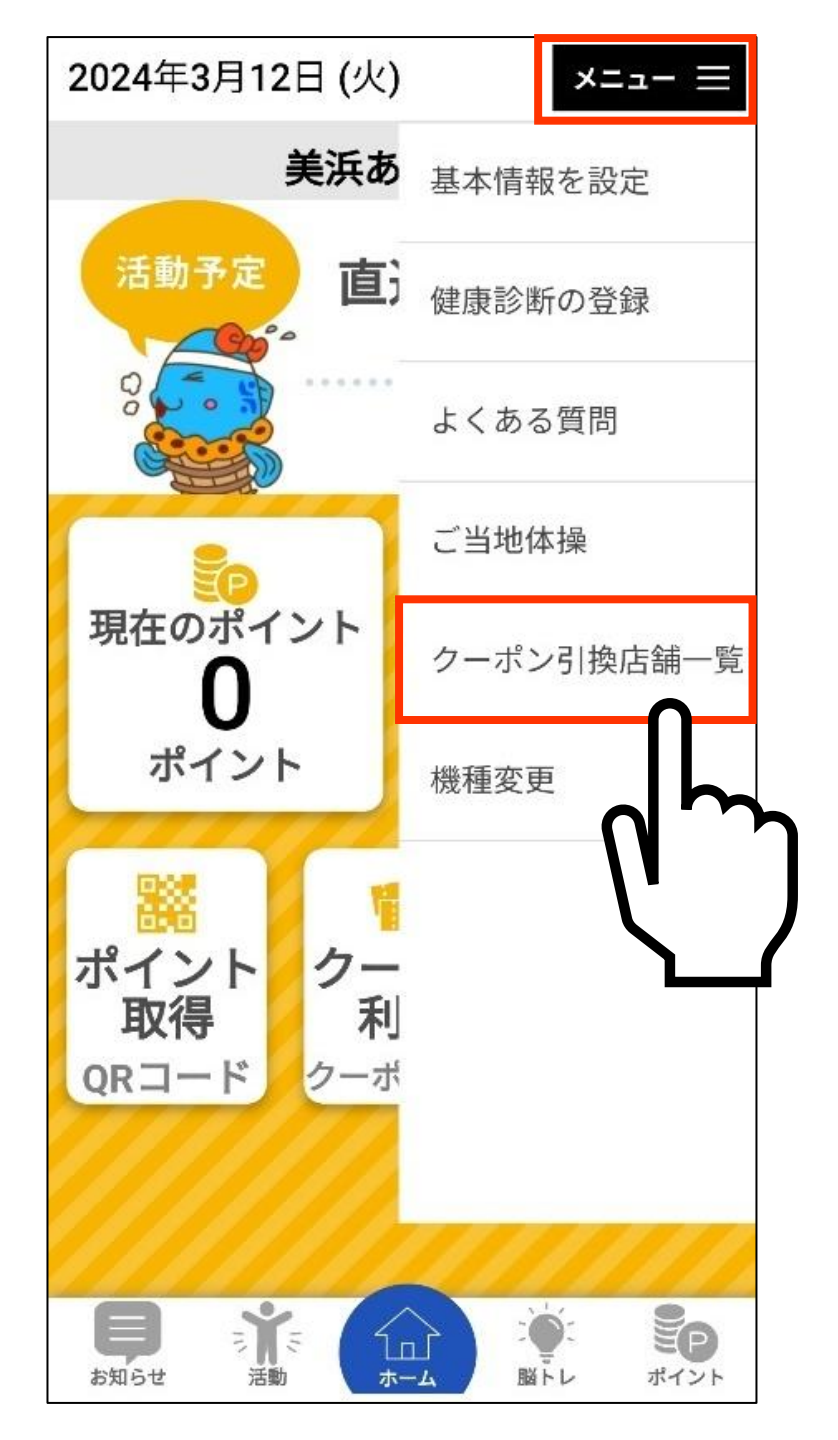

#### 5. クーポン券が利用できる店舗 の確認方法

①「メニュー」をタップ ②「クーポン引換店舗一覧」をタップ

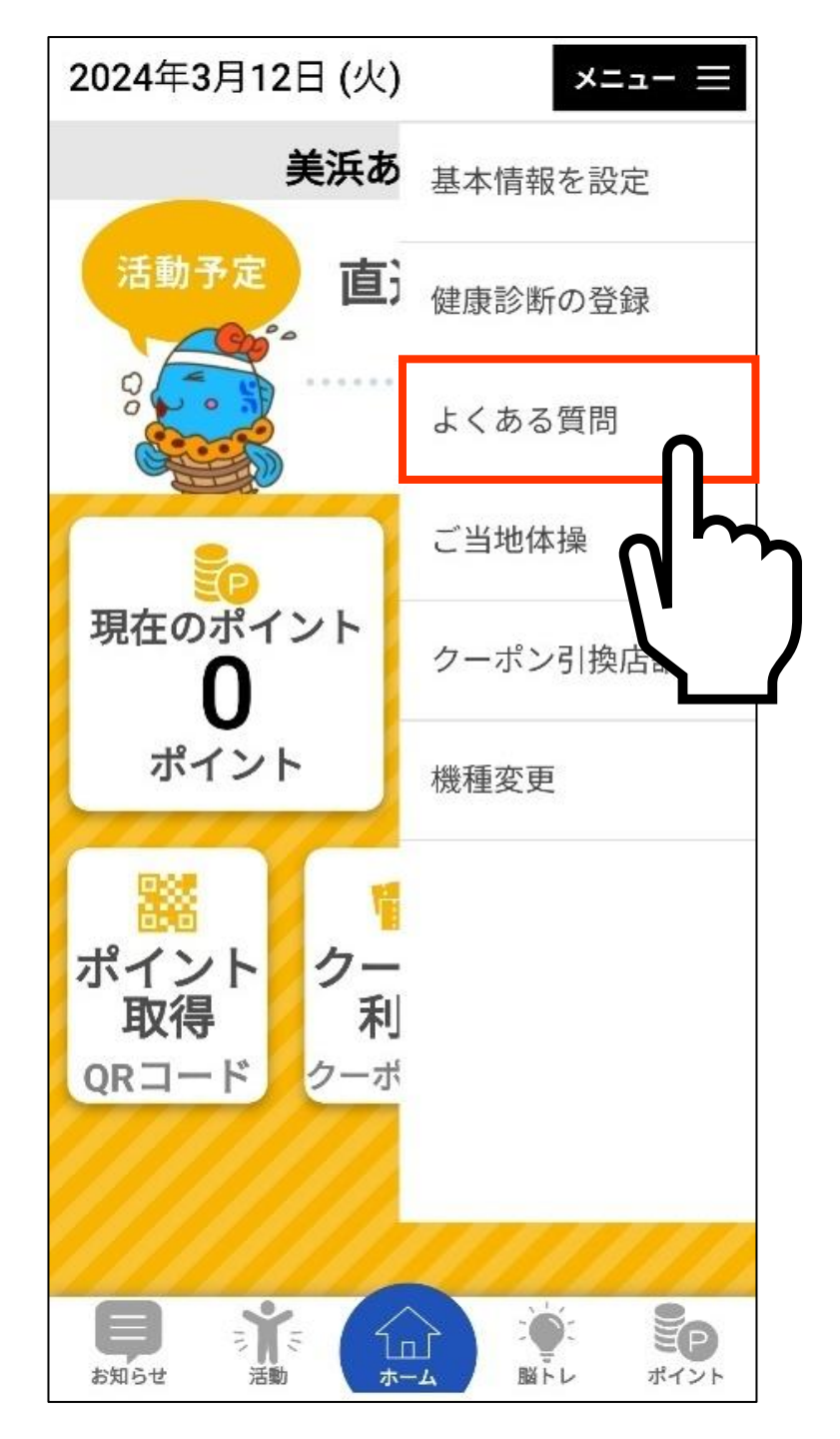

#### 6. よくある質問の確認方法

①「メニュー」をタップ ②「よくある質問」をタップ

## 7. アプリアップデート方法

GooglePlayStore アイコン

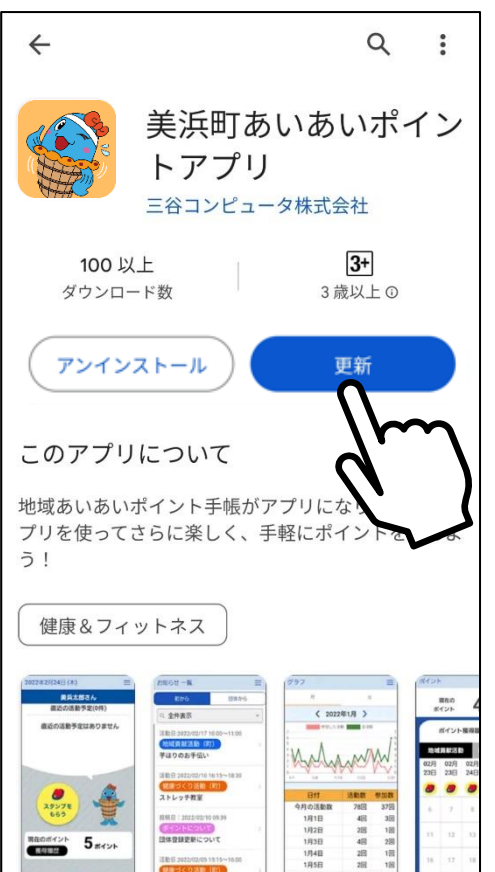

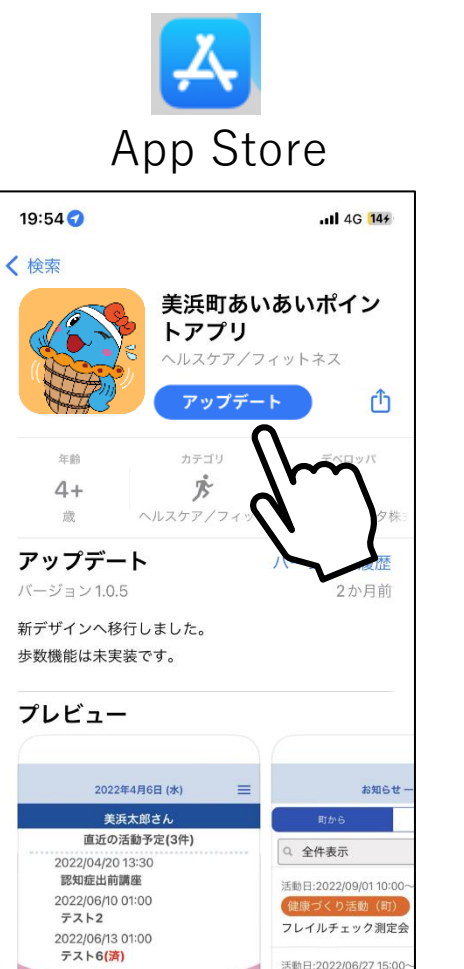

4-1

Arcade

Q

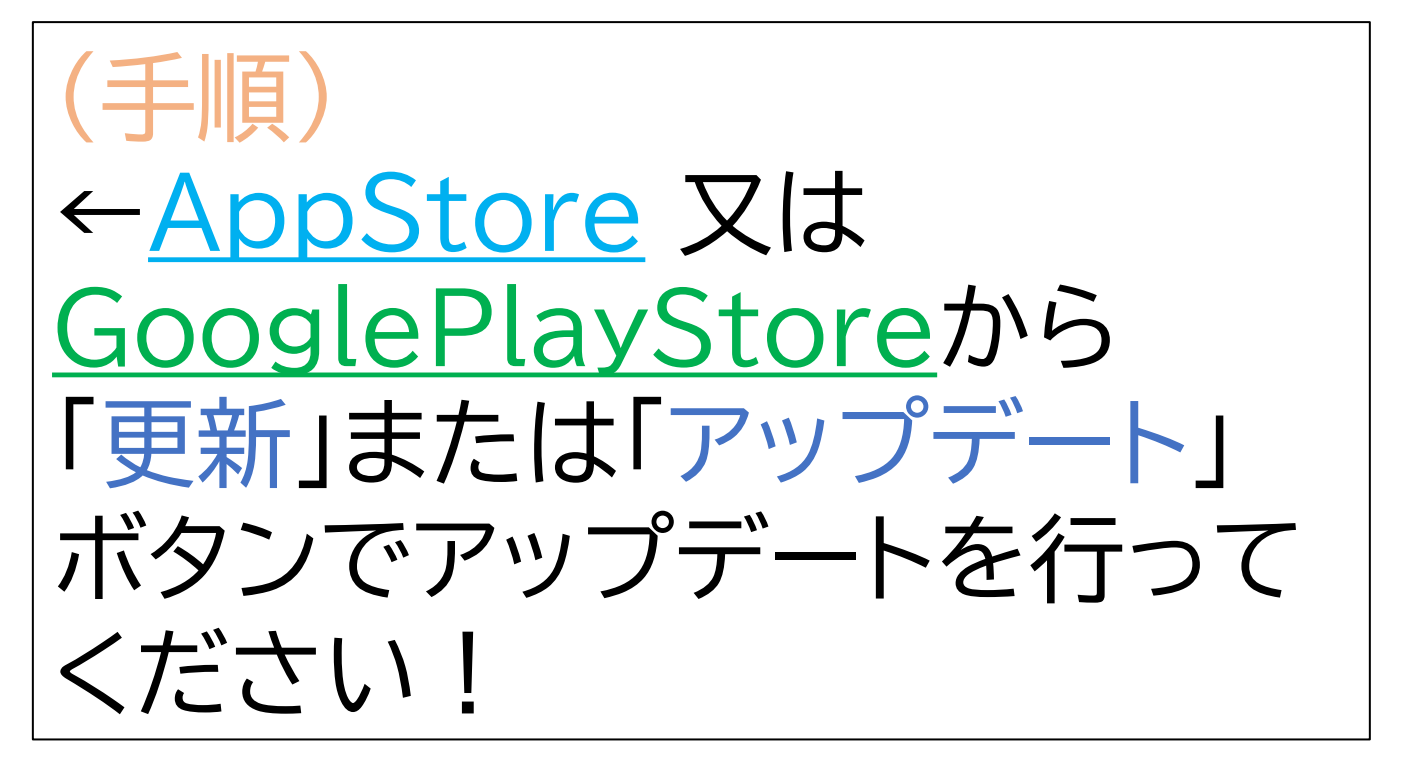